## **HOW TO APPLY FOR AN EPERMIT**

**EPERMIT ELIGIBILITY:** Students who wish to request an ePermit must:

- Have completed at least 1 semester at BMCC
- Have at least a 2.0 GPA
- Have no holds on the student's account that would prevent registration into BMCC courses (Bursar, Advisement, etc.)
- Have less than 30 transfer credits applied towards their degree requirements at BMCC, which includes ePermit credits
- Have not already received a grade (pass or fail) for the BMCC version of the course (You cannot repeat courses via ePermit.)
- Select a course that is required within the student's current major at BMCC.

**EPERMIT PROCESS:** BMCC students who wish to take a course at another CUNY school can do so by filing an ePermit application. The request will be sent to the BMCC ePermit team for review, within 2-3 business days students will receive a decision on their request via an email to their BMCC email address as well as an update to the ePermit status in CUNYFirst. If the ePermit request is approved, the information is automatically sent to the Host College (where you want to take the course), who will set up the student with an enrollment appointment (This can take up to a week). <u>Please be advised that the approval of an ePermit does not guarantee you a seat in a course/section</u>.

## **REQUESTING AN EPERMIT:**

(See Step 8)

1. The ePermit system can be accessed through CUNYfirst:

Calast Tarm

| NAVIGATION: Student Center $\rightarrow$ Academics drop-down menu - | → ePermit |
|---------------------------------------------------------------------|-----------|
| Academics                                                           |           |

| Search         | Deadlines                   | URL URL                               |
|----------------|-----------------------------|---------------------------------------|
| Enroll         | This Week's Sch             | edule                                 |
| HY Academica   | Class                       | Schedule                              |
| a harmat and a | BIO 420-0868                | Sa 8:00AM - 10:45AM<br>Main Bidg N663 |
|                | BIO 420-086L<br>LEC (25299) | Sa 12:00PM - 2:45PM<br>Main Bidg N490 |
|                |                             | weekly schedule                       |
|                |                             | encollment shonning cart              |

- 2. On the next screen you will have to select the appropriate term, and then select the type of permit you wish to create.
  - If you want to see what courses at other CUNY schools are equivalent to a particular course at BMCC select "Add ePermit with Equivalent Courses". (See Step 3)
  - If you want to request an ePermit for a specific course at a specific college select **"Add ePermit"**. (*See Step 7*)
  - If you want to check on the status or cancel previously requested ePermits, select "Search ePermit"

|   | Term                 | Career          | Institution  | tion            |  |  |
|---|----------------------|-----------------|--------------|-----------------|--|--|
| ۲ | 2015 Spring Term     | Undergraduate   | Borough of I | of Manhattan CC |  |  |
| ۲ | Add ePermit with Equ | ivalent Courses | Add ePermit  | O Search ePermi |  |  |

3. If you select **"Add ePermit with Equivalent Courses"** you will be brought to the BMCC course catalog where you must select the subject and course you are looking to complete at another CUNY school.

| Select Institution |          | E   | Borough of Manhattan CC 🗸 🗸 |     |   |   |   |   |   |    |    |    | change |   |   |   |   |   |   |   |   |   |   |   |   |
|--------------------|----------|-----|-----------------------------|-----|---|---|---|---|---|----|----|----|--------|---|---|---|---|---|---|---|---|---|---|---|---|
|                    | AB       | С   | D                           | E   | F | G | н | 1 | J | K  | L  | M  | N      | 0 | P | Q | R | S | т | U | V | W | X | Y | Z |
|                    | a second |     |                             |     |   | ( |   | 1 | 2 | 3  | 4  | 5  | 6      | 7 | 8 | 9 |   |   |   |   |   |   |   |   |   |
|                    | COL      | 1.4 | PSI                         | = Δ |   |   |   |   |   | FX | PA | ND | AI     | 1 |   | F |   |   |   |   |   |   |   |   |   |

| Course<br>Nbr | Course Title                              | Typically<br>Offered |
|---------------|-------------------------------------------|----------------------|
| 122           | Accounting Principles I                   | All Terms            |
| 222           | Accounting Principles II                  | All Terms            |
| 231           | Accounting Applications on Microcomputers | All Terms            |
| 241           | Taxation: Federal                         | All Terms            |
| 330           | Intermediate Accounting I                 | All Terms            |
| 331           | Accounting Information Systems            | All Terms            |
| 350           | Cost Accounting I                         | All Terms            |
| 360           | Government and Not-For-Profit Accounting  | All Terms            |
| 370           | Forensic Accounting & Fraud Analysis      | All Terms            |
| 430           | Intermediate Accounting II                | All Terms            |
| 451           | Cost Accounting II                        | Fall, Spring         |

 After selecting a course, you will be brought to the Course Detail screen which includes information such as prerequisites and the course description. To file the ePermit you must click "fetch equivalent CUNY courses"

| ACC | 122 - | Accounting | Principles 1 | ſ |
|-----|-------|------------|--------------|---|
|     |       |            |              |   |

| Course Detail                                                                                                    |                                                                                                    |                                                                                                    |                               |
|----------------------------------------------------------------------------------------------------|----------------------------------------------------------------------------------------------------|----------------------------------------------------------------------------------------------------|-------------------------------|
| Career                                                                                                    | Undergradua                                                                                                    | te                                                                                                    | view class sections           |
| Units                                                                                                    | 3.00                                                                                                    |                                                                                                    |                               |
| Grading Basis                                                                                                    | Graded                                                                                                    |                                                                                                    |                               |
| Course Components                                                                                                    | Lecture                                                                                                    | Required                                                                                                    |                               |
| Campus                                                                                                    | Borough of M                                                                                                    | lanhattan CC                                                                                                    | fetch equivalent CUNY courses |
| Academic Group                                                                                                    | Borough of M                                                                                                    | lanhattan CC                                                                                                    |                               |
| Academic Organization                                                                                                    | Accounting                                                                                                    |                                                                                                    |                               |
| Enrollment Information                                                                                                    |                                                                                                    |                                                                                                    |                               |
| Typically Offered                                                                                                    | All Terms                                                                                                    |                                                                                                    |                               |
| Enrollment Requirement                                                                                                    | Prerequisite:<br>MAT 8                                                                                                    | ESL 62 and ACR 94 and                                                                                                    |                               |
| Description                                                                                                    |                                                                                                    |                                                                                                    |                               |
| The course covers the fundam<br>practical use of accounting too<br>definition and scope of account<br>of original and subsequent ent<br>accounting for cash, accountin<br>for plant assets. An investigati<br>businesses and trading concer | ental principles o<br>ls and techniques<br>ting, accounting r<br>ry, work sheets, i<br>g for negotiable i<br>on is made of acc<br>ns. | of accounting and the<br>s. Topics covered include the<br>records and processes, books<br>adjusting and closing entries,<br>instruments, and accounting<br>counting for service |                               |

5. The next screen will show you a list of all CUNY schools which have an equivalent course. To file the ePermit click the **"Request ePermit"** box for the desired schools and then click **"epermit form"**.

|                          | Custo                                  | orginal Find L Viam | All   🖾   🛗 🛛 First 🖾 -                        | 1-10 of 34 D Last   |
|--------------------------|----------------------------------------|---------------------|------------------------------------------------|---------------------|
| Host Institution         | Course                                 | Request ePermit     |                                                |                     |
| Baruch College           | ACC 2101 - Principles of Accounting    |                     |                                                | view class sections |
| Baruch College           | ACC 3000 - Financial Accounting 1      |                     |                                                | view class sections |
| Bronx Community College  | ACC 11 - Fundamental Accounting I      |                     | *** This course has not been scheduled. ***    |                     |
| Brooklyn College         | ACCNT 1 - Introductory Accounting      |                     | *** This course has not been scheduled. ***    |                     |
| Brooklyn College         | ACCT. 2001 - Introductory Accounting   |                     |                                                | view class sections |
| College of Staten Island | ACC 114 - Introduction to Accounting I |                     |                                                | view class sections |
| City College             | ECO 20450 - Principles of Accounting 1 |                     |                                                | view class sections |
| City College             | ECO 36000 - Principles of Accounting 1 |                     | *** This course has not<br>been scheduled. *** |                     |
| Hostos Community College | ACC 100 - Introduction to Accounting   |                     |                                                | view class sections |
| Hostos Community College | ACC 1841 - College Accounting IA       |                     | *** This course has not<br>been scheduled. *** |                     |
| Return to Course Detail  | epermit form                           |                     |                                                |                     |

6. On the ePermit form screen, you must choose where you believe the Host College course will fulfill a degree requirement be selecting the permit type (general elective, major elective, Pathways, etc.) 1, and you can delete or add any additional colleges to the form by clicking the plus or minus signs at the end of the row 2. Additional comments for the approver can also be added in the Comments box 3. If requesting an ePermit for the Winter session, please remember to check the "Winter" box 4. Once the form is complete you must click "submit". Once your ePermit has been submitted to the BMCC Registrar for review, please allow 2-3 business days for a response.

| Cum GPA 4                       | .000                                    | Plan                    | Liberal Arts                       |        |
|---------------------------------|-----------------------------------------|-------------------------|------------------------------------|--------|
| Term 2015<br>Home Course ACC    | Spring Term<br>122 - Accounting Princip | Permit<br>les I Winter  | Status<br>:                        |        |
|                                 |                                         |                         | Find   🗖                           | 1-2 of |
| *Host College<br>Baruch College | *Subject<br>ACC                         | *Catalog Number<br>3000 | Description Financial Accounting I |        |
| College of Staten Isla          | nd ACC                                  | 114                     | Introduction to Accounting I       | 2 📫    |
| Comments                        |                                         |                         |                                    |        |

7. If you selected "Add ePermit" because you did not want to search for equivalencies to a BMCC course but instead want to apply for a specific course at another CUNY school you will be brought to an ePermit screen without any courses entered. Enter the Host College and course information into the form 2. Select the Permit Type 1 and the Host College course 2 (see Step 6 for details). You can also choose a Home College equivalency, but this is not required to apply for the permit. You also must choose where you believe the Host College course will fulfill a degree requirement be selecting the permit type (general elective, major elective, Pathways, etc.) 1.

| 1 | Email Address<br>Home College<br>Cum GPA<br>*Permit Type | Borough of Ma<br>3.866 | nhattan CC | Career<br>Program<br>Plan | Undergra<br>Undergra<br>Liberal A | duate<br>duate<br>rts AA |          |                |
|---|----------------------------------------------------------|------------------------|------------|---------------------------|-----------------------------------|--------------------------|----------|----------------|
|   | Term                                                     | 2015 Fall Term         |            | Permit Stat               | us                                |                          |          |                |
|   | Home Course                                              |                        |            | Winter:                   |                                   |                          |          |                |
|   | Search for Ho                                            | me Course              |            |                           |                                   |                          |          |                |
|   | Subject                                                  | Q Catalog              | , Q        |                           |                                   |                          |          |                |
|   |                                                          |                        |            |                           |                                   |                          | Find   🖾 | KI 1 of 1 12 > |
|   | *Host College                                            |                        | *Career    | *Subject                  | *Catalog<br>Number                | Description              |          |                |
| 2 |                                                          | •                      | ()         | Q                         |                                   | 2                        |          | + -            |
|   | Comments                                                 |                        |            |                           |                                   |                          |          |                |
|   |                                                          |                        |            |                           |                                   |                          |          |                |
|   |                                                          |                        |            |                           |                                   | submit                   |          |                |

8. You can check the status of submitted ePermit by going to the same screen where you request to add an ePermit. After selecting the appropriate BMCC semester, select "Search ePermit" to show a list of all submitted ePermits for that term. By selecting a specific permit and clicking "Continue" you can see the Registrar's decision/comments, if available.

Select Term

| ĺ | Term                      | Career             | Institution      | n                                                                          |                                |                                                                                  |                               |                                                       |                                                          |
|---|---------------------------|--------------------|------------------|----------------------------------------------------------------------------|--------------------------------|----------------------------------------------------------------------------------|-------------------------------|-------------------------------------------------------|----------------------------------------------------------|
| 9 | 2015 Spring Term          | Undergraduate      | Borough of       | Manhattan CC                                                               |                                |                                                                                  |                               |                                                       |                                                          |
| > | Add ePermit with Equivale | ent Courses O Add  | ePermit          | • Sear                                                                     | ch ePermit                     |                                                                                  |                               |                                                       |                                                          |
| 5 | elect ePermit then click  | Continue           |                  |                                                                            | Customi                        | e   Find   💷   🎟                                                                 | H D 1-15 of 15 D              | Last                                                  |                                                          |
|   | Home College              | Term               | Subje            | ct Catalog                                                                 | Course Descripti               | on                                                                               | ePermit Status                |                                                       |                                                          |
| 2 | Borough of Manhattan C    | C 2015 Spring Term | ACC              | 122                                                                        | Accounting Princip             | les I                                                                            | Cancelled                     |                                                       |                                                          |
| 2 | Borough of Manhattan C    | C 2015 Spring Term | ACC              | 122                                                                        | ACC 122 - Accourt              | ting Principles I                                                                | Initiated                     |                                                       |                                                          |
| 2 | Borough of Manhattan C    | C 2015 Spring Term | ACC              | 222                                                                        | Accounting Princip             | les II                                                                           | Cancelled                     |                                                       |                                                          |
| 5 | Borough of Manhattan C    | C 2015 Spring Term | CHE              | 110                                                                        | General Chemistry              | 6                                                                                | Approved                      |                                                       |                                                          |
|   | Borough of Manhattan C    | C 2015 Spring Term | PHY              | 110                                                                        | General Physics                |                                                                                  | Denied                        |                                                       |                                                          |
|   |                           |                    | 6<br>6<br>7<br>7 | Email Addre<br>Home Colleg<br>Cum GPA<br>Permit Type<br>Ferm<br>Home Cours | ss Boro<br>Gen<br>201<br>e PHY | ough of Manhattan<br>4.000<br>eral Elective<br>5 Spring Term<br>110 - General Ph | cc                            | Career<br>Program<br>Plan<br>Permit Status<br>Winter: | Undergraduate<br>Undergraduate<br>Liberal Arts<br>Denied |
|   |                           |                    |                  |                                                                            |                                |                                                                                  |                               | Fin                                                   | d   🖾 🛛 🚺 1 of                                           |
|   |                           |                    |                  | *Host Coll                                                                 | lege                           | *Subject                                                                         | *Catalog Number               | Description                                           |                                                          |
|   |                           |                    |                  | Bronx Com                                                                  | munity College                 | PHY                                                                              | 24                            | Principles Of                                         | General Physics                                          |
|   |                           |                    | c                | Comments                                                                   |                                |                                                                                  |                               |                                                       |                                                          |
|   |                           |                    | e                | Registrar                                                                  | You do no                      | t meet the necessa                                                               | ary prerequisites for this co | ourse (MAT 41 or S                                    | 51).                                                     |

9. In order to cancel existing ePermits, select the appropriate BMCC semester, mark the "Search ePermit" button, and select the desired permit you wish to cancel. On the next screen (pictured below) click the "Cancel" button at the bottom right of the screen. As with all ePermit requests, please allow 2-3 days for the ePermit team to review and cancel the ePermit/drop any PERM courses.

| Se  | lect Term                  |                 |              |              |                 |               |          |                        |            |
|-----|----------------------------|-----------------|--------------|--------------|-----------------|---------------|----------|------------------------|------------|
| iel | ect a term then click Add  | or Search.      | 1            |              | 1               |               |          |                        |            |
| _   | Term                       | Career          | Institution  |              |                 |               |          |                        |            |
| ۲   | 2015 Spring Term           | Undergraduate   | Borough of M | lanhattan CC |                 |               |          |                        |            |
| 0   | Add ePermit with Equivaler | nt Courses OA   | dd ePermit   | • Sear       | ch ePermit      |               |          |                        |            |
| 5   | elect ePermit then click ( | Continue        |              |              | Custo           | mize   Find   | 121      | 1 1-15 of 15           | Lant       |
|     | Home College               | Term            | Subject      | Catalog      | Course Descri   | ption         |          | ePermit Status         |            |
| 0   | Borough of Manhattan Co    | 2015 Spring Ter | m ACC        | 122          | Accounting Prin | ciples I      |          | Cancelled              |            |
| 2   | Borough of Manhattan Co    | 2015 Spring Ter | m ACC        | 122          | ACC 122 - Acc   | ounting Princ | iples I  | Initiated              |            |
| 2   | Borough of Manhattan Co    | 2015 Spring Ter | m ACC        | 222          | Accounting Prin | ciples II     |          | Cancelled              |            |
| 5   | Borough of Manhattan Co    | 2015 Spring Ter | m CHE        | 110          | General Chemis  | itry          |          | Approved               |            |
| •   | Borough of Manhattan Co    | 2015 Spring Ter | т РНҮ        | 110          | General Physics |               |          | Denied                 |            |
|     | RETURN                     |                 |              | CONTINUE     |                 |               |          |                        |            |
|     | Email Address              |                 | 22.          | 8            | Career          |               | Underg   | graduate               |            |
|     | Home College               | Queensboroug    | h CC         |              | Program         | m             | Underg   | graduate               |            |
|     | Cum GPA                    | 2.100           |              |              | Plan            |               | Compu    | uter Information Sys A | AS         |
|     | Permit Type                | For testing     |              |              | 100 A           |               |          |                        |            |
|     | -                          |                 |              |              |                 |               |          |                        |            |
|     | Term                       | 2014 Fail Term  |              |              | Permit          | status        | Initiate |                        |            |
|     | Home Course                | AR 251 - Draw   | ing I        |              | Winter          | ., E          |          |                        |            |
|     |                            |                 |              |              | Customiz        | e   Find      | Ø, 1     | First 🚺 1-3 o          | f 3 🖸 Last |
|     | *Host College              |                 | *Subject     | *Cata        | log Number      | Descript      | ion      |                        |            |
|     | Kingsborough C<br>College  | ommunity        | ART          | 5700         |                 | Drawing       | I        |                        | + -        |
|     | LaGuardia Comr<br>College  | munity          | HUA          | 103          |                 | Beginnin      | g Draw   | ing                    | + -        |
|     | Queens College             |                 | ARTS         | 151          |                 | Drawing       | I        |                        | + -        |
|     | Comments                   |                 |              |              |                 |               |          |                        |            |
|     | eRegistrar<br>Comments     |                 |              |              |                 |               |          |                        |            |
|     |                            |                 |              |              |                 | [             | cano     | cel                    |            |

If you have any questions or concerns regarding ePermits, please contact: <u>ePermit@bmcc.cuny.edu</u>.